## <HASPキーに登録されたアップグレード期間の確認手順>

#### 1.HASP Info の起動

HASP キーに登録されたアップグレード期間は HASP Info という Utility ソフトウエアの画面にて確認することができます。 HASP Info の起動方法には以下のように2つの方法があります。

| (a) Windows のスタートメニューから起動する                                                                                                    | (b) NIS-Elements の Help から起動する                                                                                                    |
|----------------------------------------------------------------------------------------------------|----------------------------------------------------------------------------------------------------|
| (a) Windows $OXXY$ $YY = YY = 1$ $XYYZE = 0$<br>NIS-Elements 5.30.00 64-bit<br>VIS = Elements AR 5.30.00 64-bit<br>VIS = Elements AR 5.30.00 64-bit<br>VIS = Elements AR 5.30.00 64-bit<br>VIS = Elements HASP Utilities 2.6<br>VIS = Elements HASP Utilities 2.6<br>VIS = Elements HASP Utilities 2.6<br>VIS = Elements HASP Utilities 2.6<br>VIS = Elements HASP Utilities 2.6<br>VIS = Elements HASP Utilities 2.6<br>VIS = Elements HASP Utilities 2.6<br>VIS = Elements HASP Utilities 2.6<br>VIS = Elements HASP Utilities 2.6<br>VIS = Elements HASP Utilities 2.6<br>VIS = Elements HASP Utilities 2.6<br>VIS = Elements HASP Utilities 2.6<br>VIS = Elements HASP Utilities 2.6<br>VIS = Elements HASP Utilities 2.6<br>VIIS = Elements HASP Utilities 2.6<br>VIIIS = Elements HASP Utilities 2.6<br>VIIIS = Elements HASP Utilities 2.6<br>VIIIS = Elements HASP Utilities 2.6<br>VIIIS = Elements HASP Utilities 2.6<br>VIIIS = Elements HASP Utilities 2.6<br>VIIIS = Elements HASP Utilities 2.6<br>VIIIS = Elements HASP Utilities 2.6<br>VIIIIS = Elements HASP Utilities 2.6<br>VIIIIS = Elements HASP Utiliti | (b) NGO-Litements ひ Heip ル・シル連載) する<br>Help<br>Contents<br>Show Help Eolder<br>Hgtkeys<br>Help On Qursor F1<br>HASP Info<br>Check Version Update<br>Enable Logging<br>↓ Log Per Session<br>Qpen Log File<br>Open Log File<br>Open Log File<br>Save System Info<br>About<br>NIS-Elements を起動中に、NIS-Elements の Help |
| を選択して起動します。                                                                                                    | メニューから HASP Info を選択して起動します。                                                                                                    |

#### 2.アップグレード期間の確認

HASP Info 画面に表示される、アップグレード期間を以下の手順で確認します。

| 🐓 HASP SRM  | 1 - Supported software and modules                                                                              |         | X         | HASP Info 画面の下部には                                  |
|-------------|----------------------------------------------------------------------------------------------------|---------|-----------|----------------------------------------------------|
|             |                                                                                                    |         |           | (1) アクチベーション日                                      |
| HASP ID:    | 2710771B                                                                                                    |         | Close     |                                                    |
| Comnatibl   | le with NIS-Elements 3.2 and higher                                                                             |         |           | (2) アップグレード期間                                      |
|             |                                                                                                    |         | Save info | のこつがま云されます                                         |
| HASD 4 memo | A CONTRACT OF A CONTRACT OF A CONTRACT OF A CONTRACT OF A CONTRACT OF A CONTRACT OF A CONTRACT OF A CONTRACT OF |         |           | 0 - )が私小C1しよ 9。                                    |
|             | лу                                                                                                    |         |           |                                                    |
|             |                                                                                                    | Version |           |                                                    |
| Systems     | NIS Elements AR                                                                                                 | 3.1     |           | NIS-Elements 各ハーションのリリースローが、アッ                     |
| Madulas     | NIS Elements BR                                                                                                 | 3.1     |           | プグレード期間に表示される日付よりも前の場合 そ                           |
| Modules     | ND (6 dimensions)                                                                                               |         |           | シントーが同時にないている日月のシの時のの間にて                           |
|             |                                                                                                    |         |           | のバージョンにアップグレードすることが可能です。                           |
|             |                                                                                                    |         |           |                                                    |
|             |                                                                                                    |         |           | また、リリース日かアッノクレート期间に表示される                           |
|             |                                                                                                    |         |           | ロは上山後の埋今 そのバージョンにアップグレードす                          |
|             |                                                                                                    |         |           |                                                    |
|             |                                                                                                    |         |           | していたい しんしょう しん うつう しん うつう しん しんしん しんしん しんしん しんしん し |
|             |                                                                                                    |         |           |                                                    |
|             |                                                                                                    |         |           | アッフクレート期間を延長する必要があります。                             |
|             |                                                                                                    |         |           |                                                    |
|             |                                                                                                    |         |           |                                                    |
| HASD SDM ma | amory                                                                                                    |         |           | │ *1 :各バージョンのリリース日は、Web 上                          |
|             | anory                                                                                                    |         |           |                                                    |
|             |                                                                                                    | Version |           | NIS-Elements のタワンロートコーナーでこ確認頂け                     |
| Systems     | NIS Elements AR                                                                                                 | 3.2     |           | ます 詳レイけ 2 NIS Flomonte のリリーフロの確認                   |
| Mandalan    | NIS Elements BR                                                                                                 | 3.2     |           |                                                    |
| Modules     | ND (6 dimensions)                                                                                               |         |           | をご覧下さい。                                            |
|             |                                                                                                    |         |           |                                                    |
|             |                                                                                                    |         |           |                                                    |
|             |                                                                                                    |         |           |                                                    |
|             |                                                                                                    |         |           |                                                    |
|             |                                                                                                    |         |           |                                                    |
|             |                                                                                                    |         |           |                                                    |
|             |                                                                                                    |         |           |                                                    |
|             |                                                                                                    |         |           |                                                    |
|             |                                                                                                    |         |           |                                                    |
|             |                                                                                                    | (4)     | 755       |                                                    |
| Activatio   | on Date: August 02, 2010                                                                                        | (1)     | アクテヘーン    | ノロ                                                 |
| Upgrade     | s available until September 02, 201:                                                                            | 1 (2)   | アップグレー    | に期間                                                |
|             |                                                                                                    |         |           |                                                    |
|             |                                                                                                    |         |           |                                                    |

### 3. NIS-Elements のリリース日の確認

NIS-Elements 各バージョンのリリース日は、NIS-Elements のダウンロードコーナーで確認することが出来ます。下図の例では、赤枠で囲われた部分に表示されている日付が NIS-Elements のリリース日です。

# 画像統合ソフトウェア NIS-Elementsシリーズ NIS-Elements AR Ver5.00.00 (64bit版)

| リリース日       | · 2017/05/26                                                                                                    |
|-------------|----------------------------------------------------------------------------------------------------|
| アップグレード有効期日 | <ul> <li>V5.00.00にアップグレードするためには、アップグレード有効期日が<br/>"2017年05月24日以降"であることが必要です。</li> <li>アップグレード有効期日は、Hasp Infoで確認することが出来ます。</li> <li>詳しくは、"HASPキーに登録されたアップグレード有効期日の確認手順"を<br/>ご覧ください。<br/>()PDF:244KB)</li> </ul> |
| ファイルサイズ     | • 1.31GB                                                                                                    |
| 対応OS        | <ul> <li>Windows® 10 Pro 64bit(英語版/日本語版)</li> <li>Windows® 7 Professional SP1 (英語版/日本語版)</li> <li>* V4.00からWindows® XPおよびWindows® Vistaは非対応となりました。</li> </ul>                                                  |

# まとめ

以下の図は、HASP キーに登録されたアップグレード期間、リリース日、SUA オプションの購入についてのまとめです。

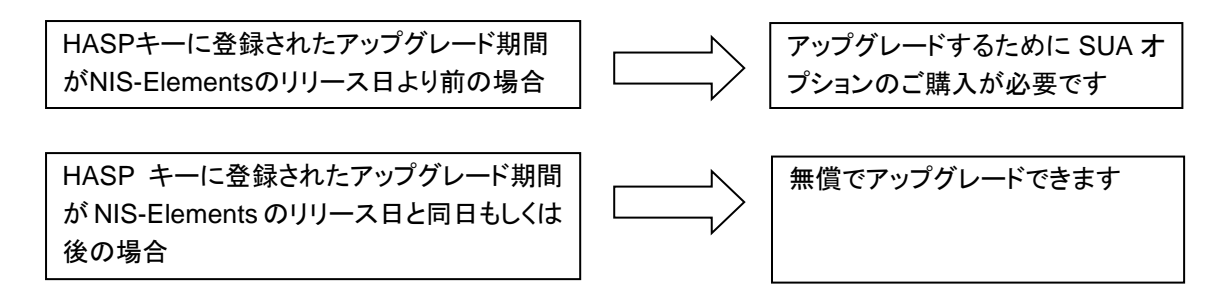